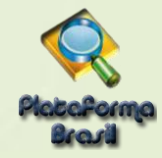

## CADASTRO DE PROJETOS

## Cadastro de "Novo Projeto"

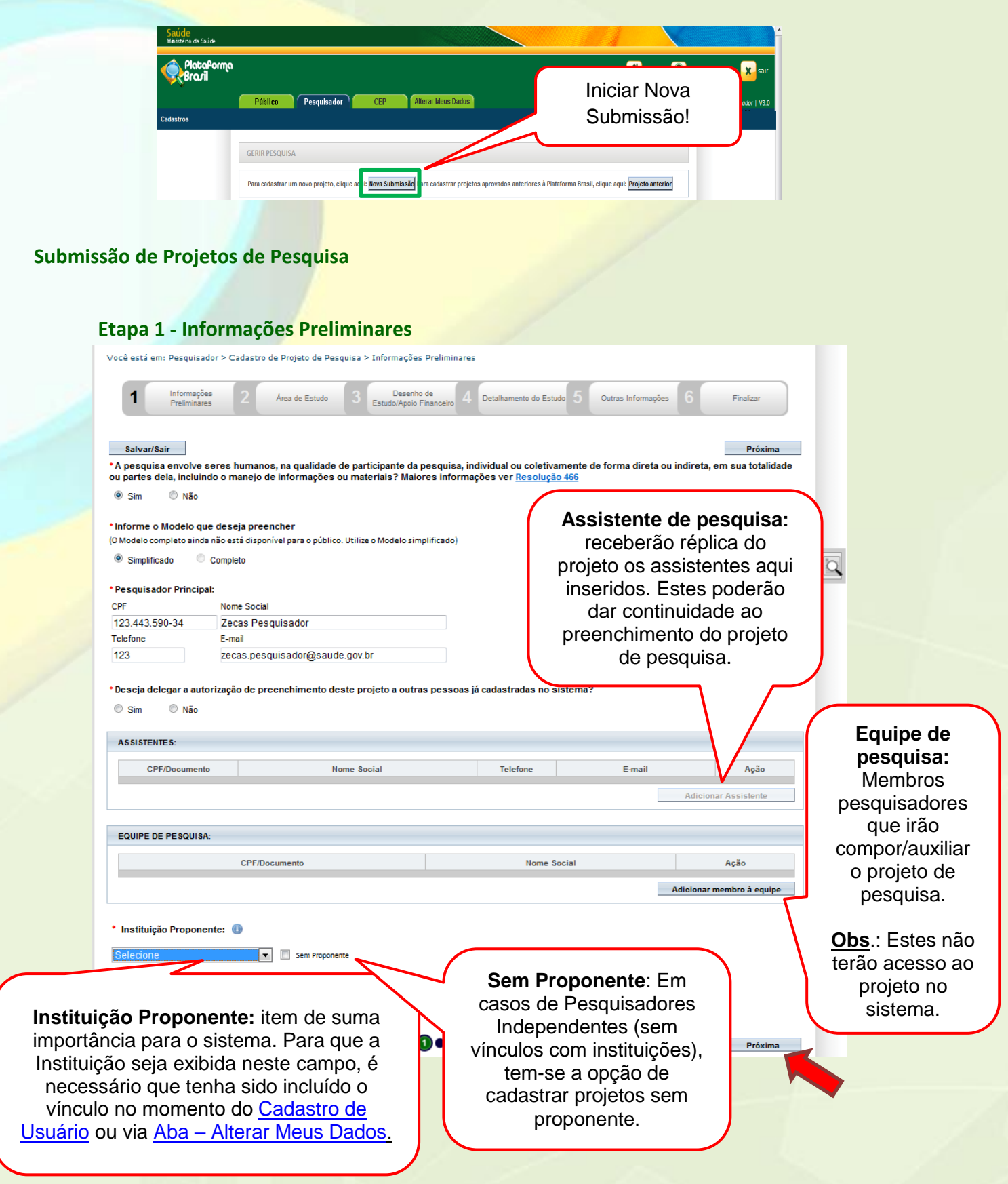

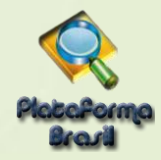

### Etapa 1 – Pesquisador Principal (Pesquisador Responsável)

Aquele que inicia a pesquisa e será o responsável por ela de modo geral. Terá como funções:

- Busca e Consulta dos Projetos de Pesquisa.
- Submissão de projetos e as devidas edições;
- Submissão de Emendas e as devidas edições;
- Envio de Notificação;
- Submissão de Recursos;
- Alteração de Pesquisador Responsável.

| <ul> <li>Pesquisador Principa</li> </ul> | al:                                  |
|------------------------------------------|--------------------------------------|
| CPF/Documento                            | Nome Social                          |
| 123.456.789-10                           | Fulano do Beltrano Ciclano           |
| Telefone                                 | E-mail                               |
| (61)1234-56789                           | fulano.beltrano.ciclano@saude.gov.br |

### Etapa 1 – Assistente de Pesquisa (Obs.: Perfil padrão p/ Aluno de Graduação)

- Assim como Pesquisador Principal, o nome já caracteriza o perfil, aonde terá como funções:
- Busca e Consulta dos Projetos de Pesquisa;
- Edição dos Projetos;
- Submissão de Emendas e as devidas edições;
- Envio de Notificação;
- Submissão de Recursos.

**Obs.**: Não é permitido ao Assistente de Pesquisa excluir submissões dos/nos projetos.

|                            | 5:                                                                      |                                   |                                  |                                                                                      |
|----------------------------|-------------------------------------------------------------------------|-----------------------------------|----------------------------------|--------------------------------------------------------------------------------------|
| CPF/D                      | ocumento                                                                | Nome Social                       | Telefone                         | E-mail Ação                                                                          |
|                            |                                                                         |                                   |                                  | Adicionar Assistente                                                                 |
|                            |                                                                         |                                   |                                  |                                                                                      |
| ♂ Deseja delegar a         | autorização de preenchime                                               | nto deste projeto a outras pessoa | is já cadastradas no sistema?    |                                                                                      |
| © Sim ◯ N                  | lão                                                                     | a carra projoto a outras possou   | - <u>j 3400 4440 no 0</u> 300 mu | Na inclusão do assis                                                                 |
|                            |                                                                         |                                   |                                  | efetue a busca utili                                                                 |
| A SSISTENTES.              | A                                                                       |                                   |                                  |                                                                                      |
| AUDITENTED.                | Assistentes                                                             |                                   |                                  | apenas um dos param                                                                  |
| CPF/Docu                   | Nacionalidade                                                           |                                   |                                  | ou CPF ou Nome. Feito                                                                |
| CPF/Docu                   | Nacionalidade                                                           | ) Estrangeira                     |                                  | ou CPF ou Nome. Feito<br>clique sobre o usuário                                      |
| CPF/Docu                   | Nacionalidade<br>Brasileira     CPF/Documento     Non                   | ) Estrangeira<br>ne               |                                  | apenas um dos param<br>ou CPF ou Nome. Feito<br>clique sobre o usuário<br>incluí-lo. |
| CPF/Docu<br>EQUIPE DE PESQ | Assistentes Nacionalidade  Brasileira  CPF/Documento Non 010.024.441-60 | ) Estrangeira<br>ne               | Pesquisar                        | apenas um dos param<br>ou CPF ou Nome. Feito<br>clique sobre o usuário<br>incluí-lo. |
| CPF/Docu<br>EQUIPE DE PESQ | Assistentes Nacionalidade  Brasileira  CPF/Documento Non 010.024.441-60 | ) Estrangeira<br>ne               | Pesquisar                        | apenas um dos param<br>ou CPF ou Nome. Feito<br>clique sobre o usuário<br>incluí-lo. |
| CPF/Docu<br>EQUIPE DE PESQ | Assistentes       Nacionalidade                                         | ) Estrangeira<br>ne<br>Nome       | Pesquisar                        | apenas um dos param<br>ou CPF ou Nome. Feito<br>clique sobre o usuário<br>incluí-lo. |

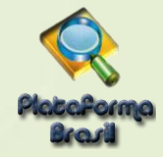

#### Etapa 1 – Equipe de Pesquisa

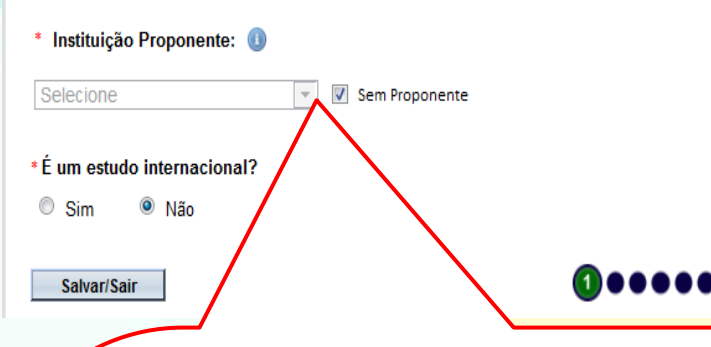

Este campo exibirá as instituições em que o pesquisador tem vínculo no sistema. Para adicionar ou retirar vínculo com Instituições, clique na aba "<u>Alterar meus</u> <u>dados</u>".

A Instituição Proponente determina para qual CEP o projeto será encaminhado, conforme vínculo da instituição com CEP no sistema. Caso a Instituição escolhida não tenha CEP vinculado (na Plataforma Brasil) ou o pesquisador marque a opção "Sem Proponente", o projeto de pesquisa será automaticamente encaminhado à CONEP para que ela faça indicação de CEP. <u>Ao alterar a Instituição Proponente em resposta à pendência do CEP, o</u> projeto retornará para o MESMO CEP que iniciou a análise.

\*ALTERAÇÃO DE CENTRO COORDENADOR DO ESTUDO: os projetos que estiverem na situação <Pendência Documental do CEP/CONEP> ou <Parecer de Pendente do CEP/CONEP> terão o campo <Instituição Proponente> habilitado para edição do Pesquisador.

O pesquisador poderá alterar para as demais Instituições em que estiver vinculado na aba Alterar Meus Dados. Após alterar a Instituição Proponente, o projeto retornará <u>para o mesmo CEP que emitiu a pendência</u>. Ao receber qualquer outro Parecer Final, o campo Instituição Proponente não estará mais habilitado para edição.

Próxima

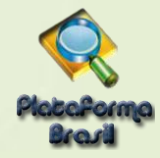

### Etapa 2 - Área de Estudo

| Título da Pesquisa                                                                                                    |                                                                                                    |                                                                        | Nome                                                 |
|----------------------------------------------------------------------------------------------------|----------------------------------------------------------------------------------------------------|------------------------------------------------------------------------|------------------------------------------------------|
| quisador responsável do centro coordenador pode ser                                                                                       | responsavel por centro participante()                                                                                           |                                                                        | Zecas Pesquisador                                    |
| 1 Informações Preliminares 2 Area de Estu                                                                                                 | do 3 Desenho de Estudo/Apolo 4 Detalhamento do<br>Financeiro                                                                    | Estudo 5 Outras informações                                            | 6 Finalizar                                          |
| Anterior Salvar/Sair                                                                                                    |                                                                                                    |                                                                        | Próvima                                              |
| a Temática Especial (indique todas as áreas                                                                                               | s temáticas do projeto, se aplicável):                                                                                          |                                                                        | Traking                                              |
| Genética Humana:                                                                                                    |                                                                                                    |                                                                        |                                                      |
| Haverá envio para o exterior de mater<br>que houver cooperação com o Governo B                                                            | ial genético ou qualquer material biológico human<br>rasileiro;                                                                 | o para obtenção de material gen                                        | ético, salvo nos casos em                            |
| Haverá armazenamento de material t<br>estrangeiras ou em instituições comerciais                                                          | viológico ou dados genéticos humanos no exterior e<br>S                                                                         | no País, quando de forma conve                                         | niada com instituições                               |
| 🔲 Haverá alterações da estrutura genétic                                                                                                  | ca de células humanas para utilização in vivo;                                                                                  |                                                                        |                                                      |
| 🔲 Trata-se de pesquisa na área da gené                                                                                                    | tica da reprodução humana (reprogenética);                                                                                      |                                                                        |                                                      |
| 🔲 Trata-se de pesquisa em genética do                                                                                                    | comportamento.                                                                                                    |                                                                        |                                                      |
| 🔲 Trata-se de pesquisa na qual esteja p                                                                                                   | revista a dissociação irreversível dos dados dos parti                                                                          | cipantes da pesquisa;                                                  |                                                      |
| 🔲 Trata-se de pesquisa envolvendo Gen                                                                                                    | ética Humana que não necessita de análise ética p                                                                               | or parte da CONEP;                                                     |                                                      |
| Reprodução Humana (pesquisas que se ocu<br>manos, sendo que nessas pesquisas serão con                                                    | oam com o funcionamento do aparelho reprodutor,<br>siderados "participantes da pesquisa" todos os que f                         | procriação e fatores que afetam a<br>orem afetados pelos procediment   | saúde reprodutiva de<br>os delas):                   |
| Reprodução assistida;                                                                                                    |                                                                                                    |                                                                        |                                                      |
| 🔲 Manipulação de gametas, pré-embriõ                                                                                                    | es, embriões e feto;                                                                                                    |                                                                        |                                                      |
| Medicina fetal, quando envolver proc                                                                                                    | edimentos invasivos;                                                                                                    |                                                                        |                                                      |
| 🔲 Reprodução Humana que não necess                                                                                                    | ita de análise ética por parte da CONEP;                                                                                        |                                                                        |                                                      |
| Equipamentos e dispositivos terapêuticos, no                                                                                              | ovos ou não registrados no País;                                                                                                |                                                                        |                                                      |
| Novos procedimentos terapêuticos invasivos;                                                                                               |                                                                                                    |                                                                        |                                                      |
| Estudos com populações indígenas;                                                                                                    |                                                                                                    |                                                                        |                                                      |
| Projetos de pesquisa que envolvam organisr<br>etivo, incluindo organismos relacionados a el<br>portação, armazenamento, liberação no meio | nos geneticamente modificados (OGM), células-tron<br>es, nos âmbitos de: experimentação, construção, cu<br>ambiente e descarte; | co embrionárias e organismos qu<br>Itivo, manipulação, transporte, tra | e representem alto risco<br>Insferência, importação, |
| Pesquisas com coordenação e/ou patrocínio                                                                                                 | originados fora do Brasil, excetuadas aquelas com                                                                               | copatrocínio do Governo Brasileir                                      | 0;                                                   |
| etos que, a critério do CEP e devidamente justificados,                                                                                   | sejam julgados merecedores de análise pela CONEP, serão cla                                                                     | ssificados como "A critério do CEP".                                   |                                                      |
| randes Áreas do Conhecimento (CNPg) (Sele                                                                                                 | ecione até três):                                                                                                    |                                                                        |                                                      |
| Granda Áras 1. Ciâncias Evotas e da Tarra                                                                                                 | -                                                                                                    | $\wedge$                                                               |                                                      |
| Grande Área 2. Ciências Biológicas                                                                                                    | ,                                                                                                    | 1                                                                      |                                                      |
| Grande Área 3. Engenharias                                                                                                    | A opção <grande area<="" td=""><td>4&gt;</td><td></td></grande>                                                                 | 4>                                                                     |                                                      |
| Grande Área 4. Ciências da Saúde                                                                                                    | habilita o item <propós< td=""><td>sito</td><td></td></propós<>                                                                 | sito                                                                   |                                                      |
| ] Grande Área 5. Ciências Agrárias 🦯                                                                                                    | Principal do Estudo (OMS)                                                                                                    | ».                                                                     |                                                      |
| Grande Área 6. Ciências Sociais Aplicadas                                                                                                 | · ·····                                                                                                    |                                                                        |                                                      |
| Grande Área 7. Ciências Humanas                                                                                                    |                                                                                                    |                                                                        | $\mathbf{N}$                                         |
| Grande Àrea 8. Linguística, Letras e Artes                                                                                                |                                                                                                    |                                                                        | $\mathbf{\lambda}$                                   |
| Grande Area 9. Outros                                                                                                    |                                                                                                    |                                                                        | $\mathbf{N}$                                         |
|                                                                                                    |                                                                                                    |                                                                        |                                                      |
|                                                                                                    |                                                                                                    |                                                                        |                                                      |
|                                                                                                    |                                                                                                    |                                                                        |                                                      |

a) Quando o projeto tiver a área temática igual a "Genética Humana" e subárea "Trata-se de pesquisa envolvendo Genética Humana que não necessita de análise ética por parte da CONEP";

 b) Quando o projeto tiver a área temática igual a "Reprodução Humana" e subárea "Reprodução Humana que não necessita de análise ética por parte da CONEP";

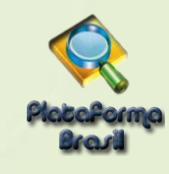

| Propósito Principal do Estudo (OMS):  Clínico Clínico Ciências Básicas Ciências Sociais, Humanas ou Filosofia aplicadas à Saúde Saúde Coletiva / Saúde Pública Supportive Care - Cuidados de enfermagem para prevenir, controlar e aliviar o Outros 'Título Público da Pesquisa: Pesquisador responsável do centro coordenador pode ser res | Ao selecionar a opção <b><clínico></clínico></b> serão<br>habilitadas as opções: "Acrônimo do Título<br>Público", "Expansão do Acrônimo do Público",<br>"Acrônimo", "Expansão do Acrônimo",<br>"Múltiplos ID's Secundários"<br>O Título Público poderá ser<br>disponibilizado em consultas<br>públicas para referenciar seu Projeto<br>de Pesquisa depois de receber<br>parecer de aprovado. |
|----------------------------------------------------------------------------------------------------|----------------------------------------------------------------------------------------------------|
| Acrônimo do Título Público:<br>Expansão do Acrônimo do Público:<br>• Título Principal da Pesquisa:                                                                                                    | O <b>Título Principal</b> não será<br>disponibilizado ao público em geral<br>por poder conter informação<br>confidencial relativa ao Projeto de<br>Pesquisa.                                                                                                    |
| Pesquisador responsável do centro coordenador pode ser res<br>Acrônimo:<br>Expansão do Acrônimo:<br>MOLTIPLOS ID'S SECUNDARIOS<br>Identificador                                                                                                    | ecundários", aparecerá<br>r poderá incluir outro<br>estudo ( <u>para projetos</u>                                                                                                    |
| CONTATO PÚBLICO:<br>Será o pesquisador principal?                                                                                                    |                                                                                                    |
| CPF Nome Social Telefone                                                                                                    | E-mail Ação                                                                                                    |
| 123.443.590-3490534 Zecas Pesquisador 123                                                                                                    | zecas.pesquisador@saude.gov.br                                                                                                    |
| Contato Científico:     Zecas Pesquisador ▼     Anterior Salvar/Sair                                                                                                    | Adicionar Contato Próxima                                                                                                    |
| Disponibilizará como opçã<br>todas as pessoas inseridas<br><equipe de="" pesquisa="">, etap</equipe>                                                                                                    | o<br>na<br>a 1.<br>Caso a resposta seja a opção<br>"Não", o botão "Adicionar<br>Contato" será habilitado para<br>inserir os dados do Contato<br>Público.<br>33                                                                                                    |

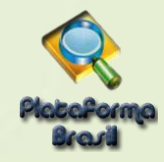

## Etapa 3 - Desenho de Estudo/Apoio Financeiro

Os campos abaixo serão habilitados, caso a opção "Intervenção/Experimental" seja selecionada no campo

| Você está em: Pesquisador > Cadastro de P<br>Título da Pesquisa<br>Xczxxxxxxxxxxxxxxxxxxxxxxxxxxxxxxxxxxxx                 | Esses campos só serão<br>habilitados para pesquisas da<br><u>Grande Área 4. Ciências da</u><br><u>Saúde</u> – Propósito principal do<br>Estudo (OMS) – <u>Clínico</u> .<br>5 Outras Informa | sções 6 Finalizar<br>Próxima                                             |
|----------------------------------------------------------------------------------------------------|----------------------------------------------------------------------------------------------------|--------------------------------------------------------------------------|
| * CONDIÇÕES DE SAÚDE OU PROBLEMAS                                                                                          | E STUDADOS:<br>Condi<br>Descritor<br>Adicionar Condição X<br>Descritor<br>Adicionar Fechar<br>SÕES DE SAÚDE:                                                                                | Ação<br>Adicionar Condição                                               |
| 0/45010                                                                                                    | CID-10:Classificação Internacional de Doenças:                                                                                                    | 6 - <sup>10</sup> -                                                      |
| Codigo CID                                                                                                    | Descrição CID                                                                                                    | Açao                                                                     |
|                                                                                                    | DeCS:Descriteres em Ciência da Saúde                                                                                                    | Adicionar CID                                                            |
| Código DECS                                                                                                    | Descrição DECS                                                                                                    | Ação                                                                     |
| * DESCRITORES ESPECÍFICOS PARA AS C                                                                                        | ONDIÇÕES DE SAÚDE:                                                                                                    |                                                                          |
| Código CID                                                                                                    | CID-10:Classificação Internacional de Doenças:<br>Descrição CID                                                                                                    | Ação                                                                     |
|                                                                                                    | DeC S:Descritores em Ciência da Saírde:                                                                                                    | Adicionar CID                                                            |
| Código DEC S                                                                                                    | Descrição DECS                                                                                                    | Ação                                                                     |
|                                                                                                    |                                                                                                    | Adicionar DECS                                                           |
| O sistema pesquisará a<br>Internacional de Doenças<br>Pesquisar CID<br>Código CID Descrição CID<br>Código CID De<br>Fechar | Classificação<br>– CID 10:<br>Para adicionar "Des<br>da Saúde<br>Adicionar DECS<br>Código DECS Descrição DEC<br>Adicionar                                                                   | critores em Ciências<br>– Decs":<br>S <u>HTTP//decs.bvs.br</u><br>Fechar |
|                                                                                                    |                                                                                                    |                                                                          |

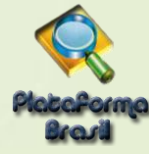

| * Tipo de Intervenção:                                                |                                     |
|-----------------------------------------------------------------------|-------------------------------------|
| Selecione 💌                                                           |                                     |
| Natureza da Intevenção:                                               | Ao aligar em Adigionar Intervanção  |
| Fármaco/Medicamento/Vacina                                            | Ao clical em Adicional Intervenção, |
| Dispositivo                                                           | surgira a tela:                     |
| Eiológica                                                             |                                     |
| Procedimento/operatória/cirurgia                                      | Adicionar Intervenção 🗙             |
| Radiação                                                              | Descritor                           |
| Comportamental                                                        |                                     |
| Genética                                                              | Adicionar Fechar                    |
| Suplementação alimentar (p.ex.: vitaminas, minerais)                  |                                     |
| Outro                                                                 |                                     |
|                                                                       |                                     |
| *Descritores da intervenção:                                          |                                     |
| intervenções:                                                         | Ação                                |
| · · · ·                                                               |                                     |
|                                                                       | Adicionar interven                  |
| D-10:Classificação Internacional de Doenças:                          |                                     |
| oungo one                                                             | Monorigue ena                       |
|                                                                       | Adicionar CID                       |
| eC S:Descritores em Cléncia da Saúde:                                 |                                     |
| Código DEC\$ D                                                        | escrição DEC \$ Ação                |
|                                                                       | Adicionar DEC \$                    |
|                                                                       |                                     |
| Fase:                                                                 |                                     |
| Fase 1                                                                |                                     |
| Fase 1/2                                                              |                                     |
| Fase 2                                                                |                                     |
| C Fase 2/3                                                            |                                     |
| C Fase 3                                                              |                                     |
| C Fase 4                                                              |                                     |
| Outros                                                                |                                     |
|                                                                       |                                     |
| Haverá uso de placebo ou a existência de grupos que não serão submeti | dos a nenhuma intervenção?          |
| Sim 🔘 Não                                                             |                                     |
| lustificativa                                                         |                                     |
|                                                                       |                                     |
|                                                                       |                                     |
|                                                                       | Caracteres restantes: 4000          |
|                                                                       |                                     |
| Haverá aplicação de washout?                                          |                                     |
| © Sim © Não                                                           |                                     |
|                                                                       |                                     |
|                                                                       |                                     |
|                                                                       |                                     |
|                                                                       | Caracteres restantes: 4000          |
| Washavit, É a naríada                                                 |                                     |
| washout: E o periodo                                                  | que o                               |
| participante da pesquisa fic                                          | ca sem                              |
| tomar medicamento para o                                              | lue ele                             |
| seja eliminado de seu orga                                            | anismo.                             |
| Para mais informações. con                                            | sulte a                             |
| CONEP: conep@saude.gov                                                | br.                                 |
|                                                                       |                                     |
|                                                                       |                                     |
|                                                                       |                                     |

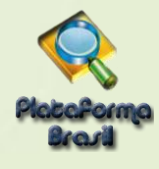

• Desenho:

O conceito de **Desenho** de estudo envolve a identificação do tipo de abordagem metodológica que se utiliza para responder a uma determinada questão, implicando, assim, a definição de certas características básicas do estudo, como: a população e a amostra estudadas; a unidade de análise; a existência ou não de intervenção direta sobre a exposição; a existência e tipo de seguimento dos indivíduos, entre outras.

| *Financiamento:                                 |                                                   |                       |                |                 |            |
|-------------------------------------------------|---------------------------------------------------|-----------------------|----------------|-----------------|------------|
| CNPJ                                            | Empresa/Instituição                               | Tipo de Financiamento | E-mail         | Telefone        | Ação       |
|                                                 |                                                   |                       |                | Adicionar Finan | ciamento   |
|                                                 |                                                   |                       | /              |                 |            |
| *Palavra-chave:                                 |                                                   | /                     |                |                 |            |
|                                                 | Palavra-chave                                     | -/-                   | _              | A               | ção        |
|                                                 | /                                                 |                       |                | Adicionar Palav | ra-chave   |
| Anterior Salvar/Sair                            |                                                   |                       |                |                 | Próxima    |
|                                                 |                                                   | An clic               | ar om A        | dicionar P      | alavra-cha |
|                                                 |                                                   | AU CIIC               | ai ein A<br>SU | rgirá a tela    | :          |
| licar om «Adicion                               | ar Einanciamontos, surgirá                        | Adicionar Pa          | lavra-chave    | 5               |            |
|                                                 | ar i manciamento>, surgira                        | Descritor             |                |                 |            |
| nar Financiamento                               | ×                                                 |                       |                |                 |            |
| o de Financiamento<br>stitucional Principal     | ▼ Pesquisar                                       |                       | Adicionar      |                 | Fechar     |
| stitucional Principal<br>stitucional Secundário |                                                   |                       |                |                 |            |
| nanciamento Próprio                             |                                                   |                       |                |                 |            |
| Adicionar                                       | Fechar                                            |                       |                |                 |            |
|                                                 |                                                   |                       |                |                 |            |
| ocinador Princip                                | )al e Secundário ·<br>é a instituição que fornece |                       |                |                 |            |
| naior parte do fin                              | anciamento pode ser a                             |                       |                |                 |            |
| ersidade, hospita                               | etc. Secundário, como                             |                       |                |                 |            |
| rio nome diz, é a                               | quele que complementa c                           | )                     |                |                 |            |
| iciamento do finan                              | ciador principal.                                 |                       |                |                 |            |
| o a Instituição Pri                             | ncipal ou Secundária não                          |                       |                |                 |            |
| encontrada no sis                               | tema será preciso solicita                        | r                     |                |                 |            |
| dastro na Platafori<br>astro de Instituição     | na Brasil. (Vide Manual de                        | )                     |                |                 |            |
|                                                 | ')•                                               |                       |                |                 |            |
| .: <u>O sistema só ex</u>                       | <u> (ibirá na Folha de Rosto a</u>                |                       |                |                 |            |
| luicao seleciona                                | da como "Instituciona                             |                       |                |                 |            |

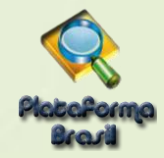

### Etapa 4 - Detalhamento do Estudo

|                 | 1 Informações<br>Preliminares | 2 Area de Estudo | 3 Desenho de<br>Estudo/Apolo Financeiro | 4 Detailhamento do Estudo    | 5 Outras informações                                       | 6 Finalizar                                                             |                                                           |
|-----------------|-------------------------------|------------------|-----------------------------------------|------------------------------|------------------------------------------------------------|-------------------------------------------------------------------------|-----------------------------------------------------------|
| F               | lesumo:                       |                  |                                         |                              |                                                            | PIVAII                                                                  |                                                           |
| × 1             | ntrodução:                    |                  |                                         |                              |                                                            |                                                                         |                                                           |
| -+              | lipótese:                     |                  |                                         |                              |                                                            |                                                                         | <sup>∠</sup> <sup>2</sup>                                 |
|                 | Objetivo Primário:            |                  |                                         |                              |                                                            | Caracteres restantes: 400                                               |                                                           |
| ОЬ              | jetivo Secundário:            |                  |                                         |                              |                                                            | Caracteres restantes: 400                                               |                                                           |
|                 | letodologia Proposta:         |                  |                                         |                              |                                                            | Caracteres restantes: 40                                                |                                                           |
|                 | Critério de Inclusão:         |                  |                                         |                              |                                                            |                                                                         |                                                           |
| (*) Ca<br>Preen | impos de<br>chimento          |                  |                                         |                              | ionomontos                                                 | motodolágioo                                                            |                                                           |
| obriga          | itório                        |                  |                                         | básicos de<br>devem<br>profe | preenchime<br>ser sanadas<br>ssor orienta<br><u>conep@</u> | nto de projeto<br>s com o Comité<br>dor ou com a<br><u>saude.gov.br</u> | s ou conceitos<br>s de pesquisa,<br>ê de Ética,<br>CONEP: |
|                 |                               |                  |                                         | /                            |                                                            |                                                                         | 37                                                        |

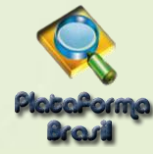

| <ul> <li>Critério de Exclusão:</li> <li>Ø Não se anlica</li> </ul>                                                    |                                                                                                    | Caracteres restantes: 4000                               |
|----------------------------------------------------------------------------------------------------|----------------------------------------------------------------------------------------------------|----------------------------------------------------------|
|                                                                                                    |                                                                                                    |                                                          |
| *Riscos:                                                                                                    |                                                                                                    | Caracteres restantes: 4000                               |
|                                                                                                    |                                                                                                    |                                                          |
| * Beneficios:                                                                                                    |                                                                                                    | Caracteres restantes: 4000                               |
| Metodologia de Análise de dados:     Desfecho Primário:                                                               | Desfecho Primário:<br>É a variável mais importante e<br>relevante do estudo (normalmente uma<br>variável de eficácia, bem como<br>segurança de uso e tolerabilidade); Só<br>pode haver uma; deve ser definida<br>antes do início do estudo; está atrelada<br>ao objetivo principal da pesquisa.                                                                                  | Caracteres restantes: 4000<br>Caracteres restantes: 4000 |
| Desfecho Secundário:  Tamanho da Amostra no Brasil: Participantes da Per Data do Primeiro Recrutamento: Não se aplica | São variáveis não tão importantes,<br>relacionadas ao objetivo primário. Por<br>exemplo, se o estudo está testando uma<br>droga na Fase III ele provavelmente vai<br>utilizar a eficácia como desfecho primário,<br>pois a fase III existe justamente para se<br>testar essa eficácia. O desfecho<br>secundário, nesse caso, será algum outro<br>fator relativo a essa eficácia. | Caracteres restantes: 4000                               |
| * Palses de Recrutamento:                                                                                             |                                                                                                    |                                                          |
| Pals de Origem                                                                                                    | Pals Nº de Participantes Pesquisa                                                                                                    | da Ação                                                  |
|                                                                                                    |                                                                                                    | Adicionar Pais                                           |
| Anterior Salvar/Sair                                                                                                  |                                                                                                    | Próxima                                                  |
| campos de<br>reenchimento<br>prigatório                                                                               | Ao clicar em <adicionar país="">, surgirá a te<br/>É obrigatório informar o nº de particip<br/>pesquisa recrutados em cada país. Em p<br/>qualitativas é utilizado o número 0.</adicionar>                                                                                                    | la abaixo.<br>antes de<br>pesquisas                      |

|                                                                                                    |                                           | Grupo 🗶                                                                                                    |
|----------------------------------------------------------------------------------------------------|-------------------------------------------|----------------------------------------------------------------------------------------------------|
| pa 5 - Outras Informações                                                                                                    |                                           | • Identificação do Grupo • Nº de Individuos                                                                                                    |
|                                                                                                    |                                           | Intervenções a serem realizadas                                                                                                    |
| Título da Pesquisa<br>utorial Versão 2.16                                                                                                    | Nome do Pesquisado                        | Fechar Adicionar                                                                                                    |
| 1 Informações 2 Área de Estudo 3                                                                                                    | Desenho de<br>Estudo/Apoio 4              |                                                                                                    |
|                                                                                                    | Financeiro                                |                                                                                                    |
| Anterior Salvar/Sair                                                                                                    |                                           |                                                                                                    |
| Haverá uso de fontes secundárias de dados (prontuários, da                                                                                               | idos demográficos, etc)                   | ?                                                                                                    |
| talhamento:                                                                                                    |                                           |                                                                                                    |
|                                                                                                    |                                           |                                                                                                    |
|                                                                                                    |                                           |                                                                                                    |
| nforme o número de indivíduos abordados nessoalmente, re                                                                                                 | ecrutados, ou que sofre                   | rão algum tipo de intervenção neste centro de pesquisa:                                                                                                    |
|                                                                                                    |                                           | nº não poderá ser                                                                                                    |
| Grupos em que serão divididos os sujeitos de pesquisa nest                                                                                               | ma                                        |                                                                                                    |
|                                                                                                    | Ina                                       | ior do que o informado                                                                                                    |
| ID Grupo Nº de Indivíduos                                                                                                    | no                                        | or do que o informado                                                                                                    |
| ID Grupo Nº de Indivíduos                                                                                                    | no                                        | <pre>cor do que o informado </pre> Ações Ações Ações Ações Acicionar Grupo Adicionar Grupo                                                                                                    |
| ID Grupo Nº de Individuos                                                                                                    | no                                        | <pre>cor do que o informado </pre> Tamanho da Amostra Brasil>, etapa 4.  Ações                                                                                                    |
| ID Grupo Nº de Indivíduos                                                                                                    | no                                        | <pre>do que o informado <tamanho amostra="" brasil="" da="">, etapa 4.</tamanho></pre>                                                                                                    |
| ID Grupo Nº de Individuos O estudo é multicêntrico no Brasil? Sim Não mais centros participantes no Brasil: CNPJ Nome da Instituição / Orgão / Unidade   | E-mail Telefone                           | Ior do que o informado <tamanho amostra<="" da="" td="">       Brasil&gt;, etapa 4.       CPF do responsável     Ações</tamanho>                                                                                                    |
| ID Grupo Nº de Indivíduos  D estudo é multicêntrico no Brasil? Sim Não mais centros participantes no Brasil: CNPJ Nome da Instituição / Orgão / Unidade  | E-mail Telefone                           | Ior do que o informado <tamanho amostra<="" da="" td="">       Brasil&gt;, etapa 4.       CPF do responsável     Nome do responsável       Ações       Adicionar Grupo</tamanho>                                                                                                    |
| ID Grupo Nº de Indivíduos                                                                                                    | E-mail Telefone                           | Ior do que o informado <tamanho amostra<="" da="" td="">       Brasil&gt;, etapa 4.       CPF do responsável       Nome do responsável       Ações       Adicionar Centro</tamanho>                                                                                                    |
| ID Grupo Nº de Individuos  D estudo é multicêntrico no Brasil?  Sim Não mais centros participantes no Brasil: CNPJ Nome da Instituição / Orgão / Unidade | E-mail Telefone                           | Ior do que o informado <tamanho amostra<="" da="" td="">       Brasil&gt;, etapa 4.       CPF do responsável     Nome do responsável       Ações       Adicionar Centro</tamanho>                                                                                                    |
| ID Grupo Nº de Indivíduos                                                                                                    | E-mail Telefone                           | sável pelo Centro Participante deverá estar vino                                                                                                    |
| ID Grupo Nº de Individuos                                                                                                    | E-mail Telefone                           | sável pelo Centro Participante deverá estar vinc<br>Pesquisador, atribuição feita a partir da Aba –                                                                                                    |
| ID Grupo Nº de Indivíduos                                                                                                    | E-mail Telefone                           | lor do que o informado<br><tamanho amostra<br="" da="">Brasil&gt;, etapa 4.<br/>CPF do responsável Nome do responsável Ações<br/>Adicionar Grupo<br/>Adicionar Centro<br/>Adicionar Centro<br/>Adicionar C</tamanho>    |
| ID Grupo Nº de Individuos                                                                                                    | C Respon<br>a ele como<br>Meus Da<br>Pesq | sável pelo Centro Participante deverá estar vinc<br>Pesquisador, atribuição feita a partir da Aba –<br>ados. Vale ressaltar, ainda, que este não poderá<br>uisador do Centro Coordenador, nem de Centro                                                                                                    |
| ID Grupo Nº de Indivíduos                                                                                                    | C Respon<br>a ele como<br>Meus Da<br>Pesq | Ações<br>Acicionar Grupo<br>Ações<br>Brasil>, etapa 4.<br>CPF do responsável Nome do responsável Ações<br>Adicionar Crupo<br>Acicoar Centro<br>Acicoar Centr                                                                                                    |
| ID Grupo Nº de Individuos                                                                                                    | O Respon<br>a ele como<br>Meus Da<br>Pesq | Ações<br>Ações<br>Brasil>, etapa 4.<br>CPF do responsável Nome do responsável Ações<br>Adicionar Grupo<br>Adicionar Cerupo<br>Adicionar Cerupo<br>Adicio                                                                                                    |
| ID Grupo Nº de Indivíduos                                                                                                    | C Respon<br>a ele como<br>Meus Da<br>Pesq | Ações<br>Adicionar Grupo<br>Ações<br>Adicionar Grupo<br>Ações<br>Adicionar Grupo<br>Ações<br>Adicionar Centro<br>Ações<br>Adicionar Centro<br>Pesquisador, atribuição feita a partir da Aba –<br>ados. Vale ressaltar, ainda, que este não podera<br>puisador do Centro Coordenador, nem de Centro<br>Coparticipante.<br>Entro Participante<br>Pesquisar                                                                                                    |
| ID Grupo Nº de Individuos                                                                                                    | O Respon<br>a ele como<br>Meus Da<br>Pesq | lor do que o informado<br><tamanho amostra<br="" da="">Brasil&gt;, etapa 4.<br/>CPF do responsável Nome do responsável Ações<br/>Adicionar Grupo<br/>Adicionar Centro<br/>Adicionar Centro<br/>Agões<br/>Adicionar Centro<br/>Adicionar Centro<br/>Adic</tamanho> |
| ID Grupo Nº de Individuos                                                                                                    | C Respon<br>a ele como<br>Meus Da<br>Pesq | lor do que o informado<br><tamanho amostra<br="" da="">Brasil&gt;, etapa 4.<br/>CPF do responsável Nome do responsável Ações<br/>Adicionar Grupo<br/>Adicionar Centro<br/>Adicionar Centro<br/>Adicionar Centro<br/>Agões<br/>Adicionar Centro<br/>Ações<br/>Adicionar Centro<br/>Ações<br/>Adicionar Centro<br/>Ações<br/>Adicionar Centro<br/>Ações<br/>Adicionar Centro<br/>Ações<br/>Adicionar Centro<br/>Pesquisador, atribuição feita a partir da Aba –<br/>ados. Vale ressaltar, ainda, que este não podera<br/>uisador do Centro Coordenador, nem de Centro<br/>Coparticipante.<br/>Entro Participante<br/>Pesquisar</tamanho>                                                                                                    |
| ID Grupo Nº de Individuos                                                                                                    | O Respon<br>a ele como<br>Meus Da<br>Pesq | lor do que o informado<br><tamanho amostra<br="" da="">Brasil&gt;, etapa 4.<br/><pre>     CPF do responsável Nome do responsável Ações     Adicionar Grupo </pre> Adicionar Centro       sável pelo Centro Participante deverá estar vince     Pesquisador, atribuição feita a partir da Aba –     ados. Vale ressaltar, ainda, que este não poderá     uisador do Centro Coordenador, nem de Centro     Coparticipante.     tupão multicêntrica         centro Participante            tupão multicêntrica         centro Participante            coparticipante.</tamanho>                                                                                                    |
| ID Grupo Nº de Individuos                                                                                                    | C Respon<br>a ele como<br>Meus Da<br>Pesq | lor do que o informado<br><tamanho amostra<br="" da="">Brasil&gt;, etapa 4.<br/>CPF do responsável Nome do responsável Ações<br/>Adicionar Grupo<br/>Sável pelo Centro Participante deverá estar vince<br/>Pesquisador, atribuição feita a partir da Aba –<br/>ados. Vale ressaltar, ainda, que este não podera<br/>uisador do Centro Coordenador, nem de Centro<br/>Coparticipante.<br/>thição deverá estar cadastrada na Plataforma Bra</tamanho>                                                                                                    |
| ID Grupo Nº de Individuos                                                                                                    | O Respon<br>a ele como<br>Meus Da<br>Pesq | lor do que o informado<br><tamanho amostra<br="" da="">Brasil&gt;, etapa 4.<br/>CPF do responsável Nome do responsável Ações<br/>Adicionar Grupo<br/>Adicionar Centro<br/>Pesquisador, atribuição feita a partir da Aba –<br/>ados. Vale ressaltar, ainda, que este não podera<br/>puisador do Centro Coordenador, nem de Centro<br/>Coparticipante.<br/>turção multicêntrica<br/>terro Participante<br/>responsável pelo Centro<br/>Pesquisar<br/>turção deverá estar cadastrada na Plataforma Bra<br/>e consta na área <solicitar cadastro="" de="" instituição<="" td=""></solicitar></tamanho>                                                                                                    |

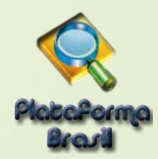

#### \*Projetos Multicêntricos:

- a) O centro participante deve ser diferente das Instituições já adicionadas como "Proponente" e "Coparticipante";
- b) O responsável pelo Centro Participante deve ser diferente do Pesquisador Principal responsável pelo Centro Coordenador do estudo;

| Instituição multicêntrica                                                                                                    | × |
|----------------------------------------------------------------------------------------------------|---|
| O Centro Participante deve ser diferente das Instituições já adicionadas como "Proponente" e "Coparticipante". O coordenador responsável pelo Centro Participante deve ser diferente do Pesquisador Principal. |   |
| * Centro Participante                                                                                                    |   |
| Zecas Instituição Coordenadora Pesquisar                                                                                                    |   |
| Zecas Instituição Coordenadora                                                                                                    |   |
|                                                                                                    |   |
|                                                                                                    |   |
|                                                                                                    |   |
|                                                                                                    |   |
| * Description in Contra                                                                                                    |   |
| Responsavel pelo Centro                                                                                                    |   |
| Zecas Pesquisador I Pesquisar                                                                                                    |   |
| Adicionar                                                                                                    |   |
|                                                                                                    |   |
|                                                                                                    |   |

Em todas as submissões de projetos multicêntricos na Plataforma Brasil, **quem deverá** fazer o cadastro do projeto de pesquisa é o Pesquisador Responsável do Centro Coordenador.

Nos estudos multicêntricos, os demais centros participantes somente têm acesso ao projeto após a aprovação no CEP do Centro Coordenador e na CONEP, caso aplicável.

O estudo é replicado, primeiramente, para os Pesquisadores Responsáveis de cada Centro Participante informado, que poderão editar alguns campos do projeto para adequá-lo ao seu centro, em seguida, deverão clicar em <Enviar Projeto ao CEP>, somente assim, o estudo estará disponível para a análise do CEP.

**Atenção!** Caso o CEP não visualize o estudo, após o envio pelo pesquisador, a Instituição informada pode não estar vinculada ao CEP no sistema da Plataforma Brasil, assim, o estudo será encaminhado para CONEP fazer a indicação do Comitê de ética.

\*O número do CAAE é gerado automaticamente quando o projeto é aceito pelo CEP.

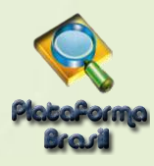

# \*Coparticipantes:

Acesse o manual de modificações da versão 3.2 dispostos na área de manuais da Plataforma Brasil.

|                                                                                                    | <b>INSTITUIÇÃO COPARTICIPANTE</b> : aquela na qual haverá o desenvolvimento de alguma etapa da pesquisa (CARTA Nº 0212/CONEP/CNS).                                                                                                    |
|----------------------------------------------------------------------------------------------------|----------------------------------------------------------------------------------------------------|
|                                                                                                    | Obs.: O ESTUDO NÃO SERÁ REPLICADO para a Instituição<br>COPARTICIPANTE se:                                                                                                    |
| Instituição Coparticipante:<br>CNPJ Nome da tru                                                                                                    | <ol> <li>A Instituição <u>não</u> estiver vinculada a um CEP;</li> </ol>                                                                                                    |
| * Propõe dispensa do TCLE?<br>⑤ Sim 《 Não<br>Justificativa:                                                                                                    | <ol> <li>A Instituição Coparticipante estiver vinculada ao mesmo CEP da<br/>Instituição Proponente (gera-se apenas uma versão, pois trata-se<br/>do mesmo CEP analisando a pesquisa)</li> </ol>                                                                                               |
| <ul> <li>* Haverá retenção de amostras para armazename</li> <li>O Sim </li> <li>Não</li> <li>Justificativa:</li> </ul>                                                            | Instituição Coparticipante       X         • A Instituição é cadastrada na Plataforma Brasil?       Sim © Não         © Sim © Não       Nome da Instituição         CNPJ       • Nome da Instituição         • Nome do responsável       Buscar Instituição         Adicionar       Adicionar |
| Cronograma de execução:     Identificação da E pa      Orçamento Financeiro:     Detalhamento do Orçamento:     Ident     Total em Reais     (RS):     Outras informações justifi | Inicio (dd/mm/aaaa) Ações<br>Adicionar Cronograma<br>Tipo Valor em Reals (R\$) Ações<br>Adicionar Despesa                                                                                                    |
| Ao clicar em <adicionar cronograma=""><br/>surgirá a tela:</adicionar>                                                                                                    | *Orçamento Financeiro: Toda pesquisa envolve despesas/custos, sejam eles: transporte, material para entrevistas (gravador, papel, caneta, xerox) e esses dados devem ser informados no estudo. Ao clicar em <adicionar despesa="">, surgirá a tela:</adicionar>                               |
| OBS: Somente em projetos<br>cadastrados como < <b>Projeto Anterior</b> ><br>é possível inserir datas retroativas.                                                                 | Exemplo:<br>Identificação do Orçamento: Gasolina;<br>Tipo: Custeio;<br>Valor em Reais: R\$ 100,00.                                                                                                    |
| cadastrados como < <b>Projeto Anterior</b> ><br>é possível inserir datas retroativas.                                                                                             | Tipo: Custeio;<br>Valor em Reais: R\$ 100,00.<br>Unidade Técnica Plataforma Brasil                                                                                                    |

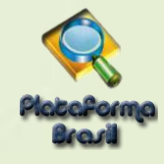

| Bibliografia:<br>OMOLOGAÇÃO 17/08                                                                                                    |                                                                                                    | Ao clicar em <próxima>, o<br/>sistema abrirá a tela <b>para</b><br/>inclusão dos arquivos<br/>do projeto.</próxima>                                                                                                    |
|----------------------------------------------------------------------------------------------------|----------------------------------------------------------------------------------------------------|----------------------------------------------------------------------------------------------------|
| Anterior Salvar/Sair                                                                                                    | ••••6•                                                                                                    | Próxima                                                                                                    |
| <b>Passo1:</b> necessário imprimir a Folh         eja assinada pelo:         Pesquisador Principal;         Responsável pela Instituição         Responsável pelo Financi         Tipo> informado for "Instituo         *Cronograma de execução:         Identificação da Etapa         Anexar Folha DE ROSTO:         *Passo 1: Favor imprimir a Folha de Rosto, pro<br>assinà-la. Após isso, seguir para o pro | Ada<br>a de Rosto para que<br>o Proponente;<br>iamento, quando o<br>cional Principal".<br>erenché-la e<br>asso 2.<br>More<br>Passo 2: Após a As<br>faça a sua<br>aqui. | sso 2:<br>italize a Folha de Rosto assinada<br>clique em <b><anexar b="" de<="" folha=""><br/>sto&gt;.<br/>s.: É necessário que o plugin do<br/>obe Flash Player esteja<br/>alizado para habilitar o botão<br/>nexar Folha de Rosto.</anexar></b> |
| Extensoes dos arquivos: DOC, DOCA, OD , PDF,<br>Tipo de Documento                                                                                                    |                                                                                                    |                                                                                                    |
| INCLUIR ARQUIVOS:                                                                                                    |                                                                                                    |                                                                                                    |
| Extensoes dos arquivos: DOC, DOCX, ODT, PDF,<br>Tipo de Documento INCLUIR ARQUIVOS:  • Tipo de Documento: Selecione a opção Anexar                                                                                                    | • Detalhe Outros:                                                                                                    |                                                                                                    |
| Extensoes dos arquivos: DOC, DOCX, ODT, PDF,<br>Tipo de Documento<br>INCLUIR ARQUIVOS:<br>• Tipo de Documento:<br>Selecione a opção<br>Anexar<br>Tipo de Documento                                                                                                    | • Detalhe Outros:      • Nome Perfil Tamanho                                                                                                    | Data de Upload do Arquivo Ação                                                                                                    |
| Extensoes dos arquivos: DOC, DOCX, ODT, PDF,<br>Tipo de Documento<br>INCLUIR ARQUIVOS:<br>* Tipo de Documento:<br>Selecione a opção<br>Anexar<br>Tipo de Documento<br>Fechar                                                                                                    | * Detalhe Outros:                                                                                                    | Data de Upload do Arquivo Ação<br>Próxima                                                                                                    |

"O nome definido para o arquivo carregado é inválido. Certifique-se de que o nome do arquivo não contém caracteres especiais e espaços em branco. Para ligar as palavras utilize o underscore "\_" Ex: Texto\_teste. Pois todos os arquivos incluídos no sistema serão verificados".

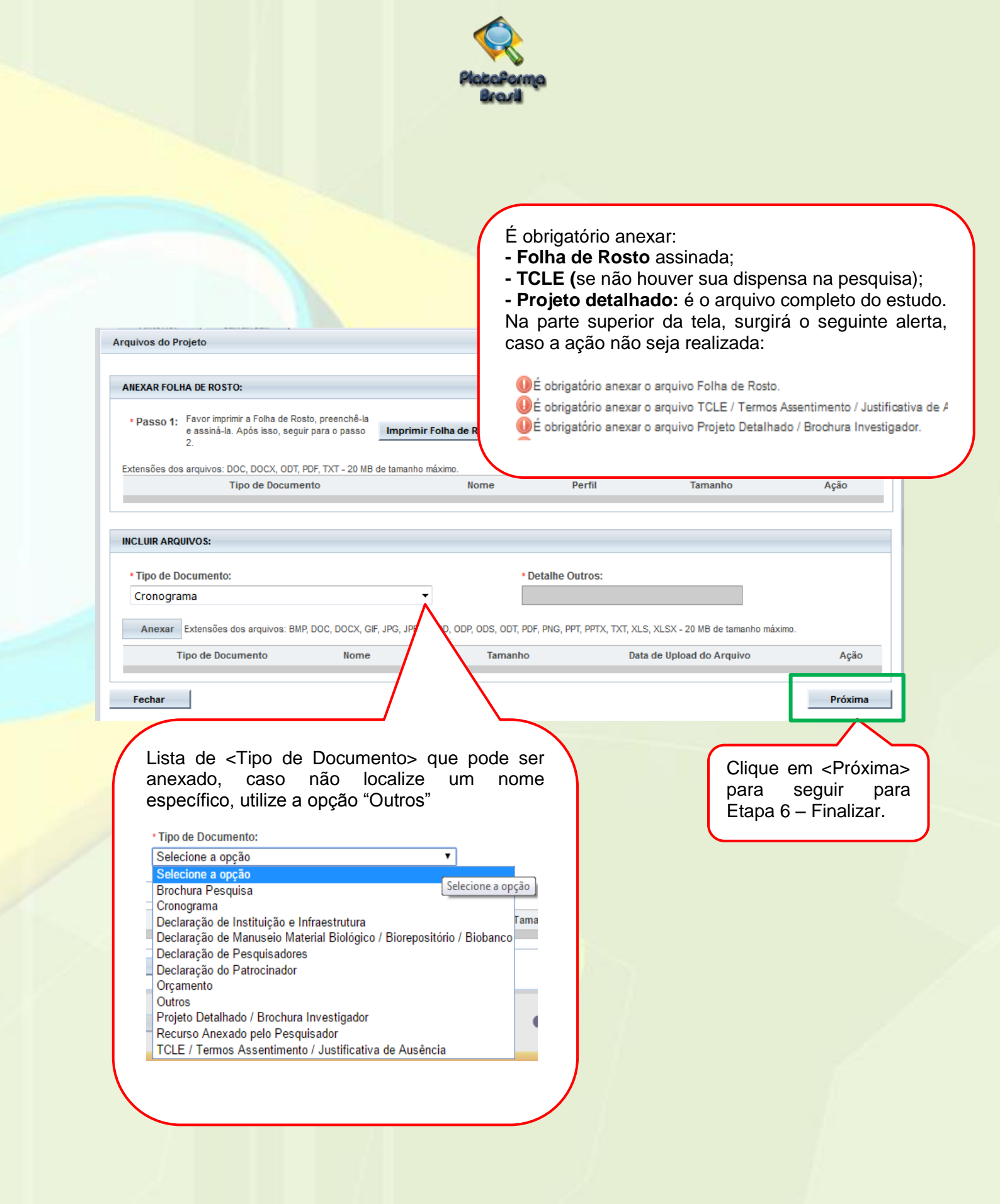

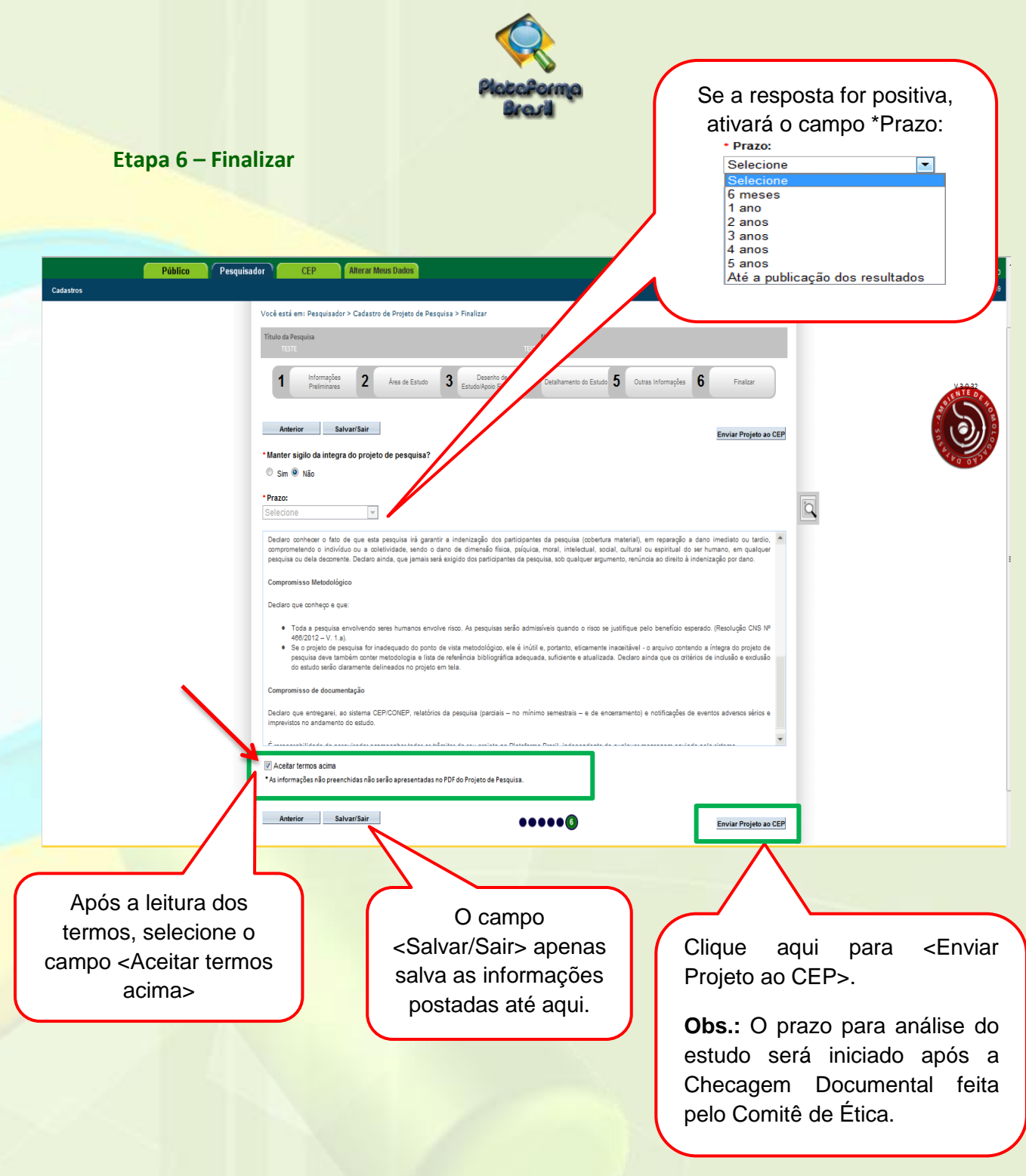

#### ATENÇÃO:

#### Manual do Pesquisador - Projetos Coparticipantes - V3.2;

Na versão 3.1, disponibilizada em 13 de outubro de 2017, quando um projeto com instituições coparticipantes for aprovado pelo Comitê de Ética do centro coordenador, uma cópia inalterada do projeto continuará sendo enviada diretamente para o Comitê de Ética responsável pela instituição coparticipante. O Comitê de Ética em questão não poderá rejeitar a avaliação do projeto sem apreciação devendo emitir obrigatoriamente um parecer sobre o projeto. Eventualmente, o Comitê de ética também poderá emitir uma pendência documental determinando a adequação da documentação do projeto ou de alguns campos do projeto pertinentes ao coparticipante. O comitê de ética poderá aprovar, não aprovar, retirar ou determinar pendência a ser respondida pelo pesquisador.